## How to Apply Online

Before you start filling the application form, please make sure that you have a soft copy of the passport size photo of the student, father, mother and guardian in jpg format and maximum size of each passport size photo must be less than 2 mb. Also, you should have a soft copy of the ID proof of the parents and guardian in pdf format and its maximum size shall be 1 mb. Valid ID proofs are aadhaar, voter's id and passport.

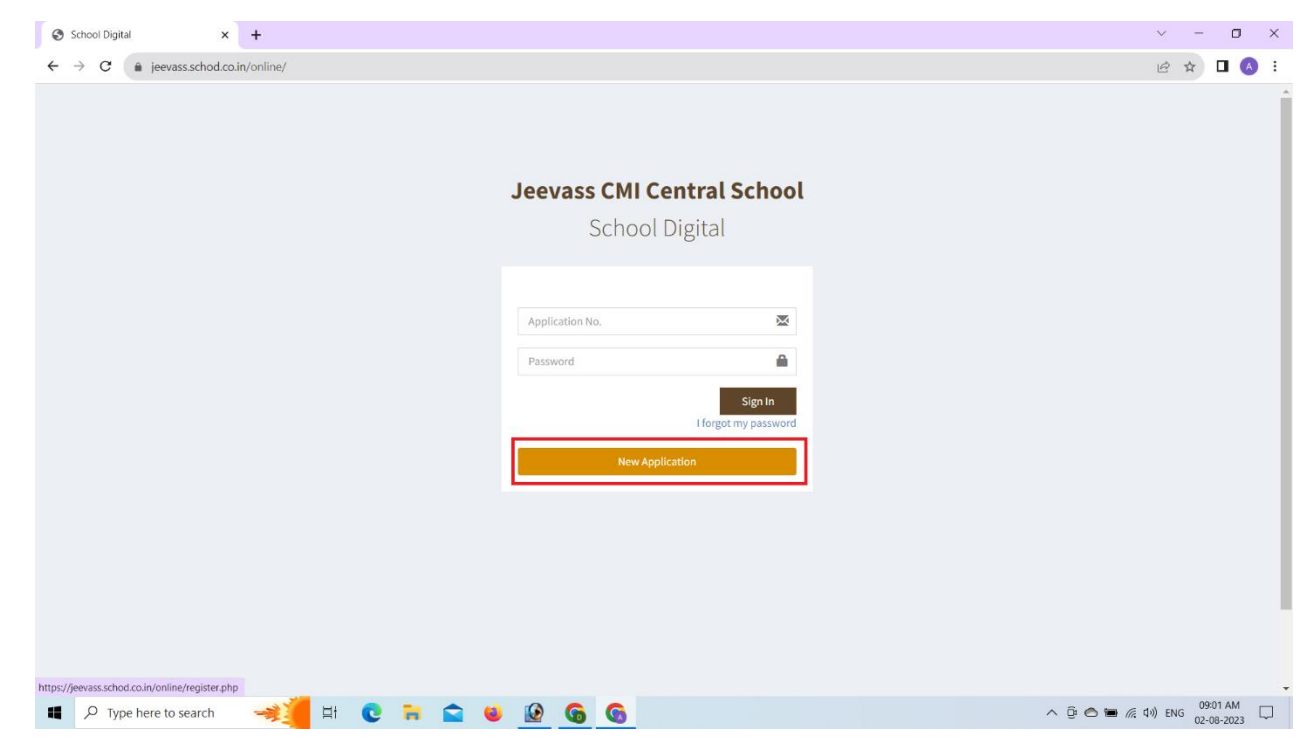

Follow the steps given below to submit Application Form to any grade:

1. Click on New Application

| School Digital × +                                                                                                    | ~ - 🗆 ×                         |
|----------------------------------------------------------------------------------------------------|---------------------------------|
| ← → C 🔒 jeevass.schod.co.in/online/register.php                                                                                                    | 🖻 🖈 🔲 🔥 🗄                       |
| <b>Jeevass CMI Central</b><br><b>School</b><br>School Digital                                                                                                    |                                 |
| Apply OnlineYearYear Admission not available                                                                                                    |                                 |
| Image: Constraint of Stoken       Image: Constraint of Stoken       Image: Constr |                                 |
| Submit<br>Go Back!                                                                                                    |                                 |
|                                                                                                    |                                 |
| 📫 🔎 Type here to search 🛛 🐋 🧧 🖬 💽 🚘 ڬ 🖉 🔞 🧧 🚳 🔨 🔿 🖗                                                                                                    | 🍋 🦟 (다) ENG 09:40 AM 02-08-2023 |

- 2. If you are getting the above screen, then there is no Application Form available now. You may check the school website or contact the school for the period of availability of the Application Form.
- 3. If application form is available, then you may select the academic year to which you seek admission and select the class. Application Form will be available only to those classes to which application forms are currently available.
- 4. Enter the name of the student and date of birth (dd-mm-yyyy) exactly same as in the Birth Certificate of the Student.
- 5. Enter the email id of the father or the mother of the student. You will receive the application number and its password in this mail id. If you have a gmail id, then please give the gmail id.
- 6. Once you enter the above details, please click on 'Submit' button.
- 7. Now, you will receive the application number and its password in the mail id you have entered.

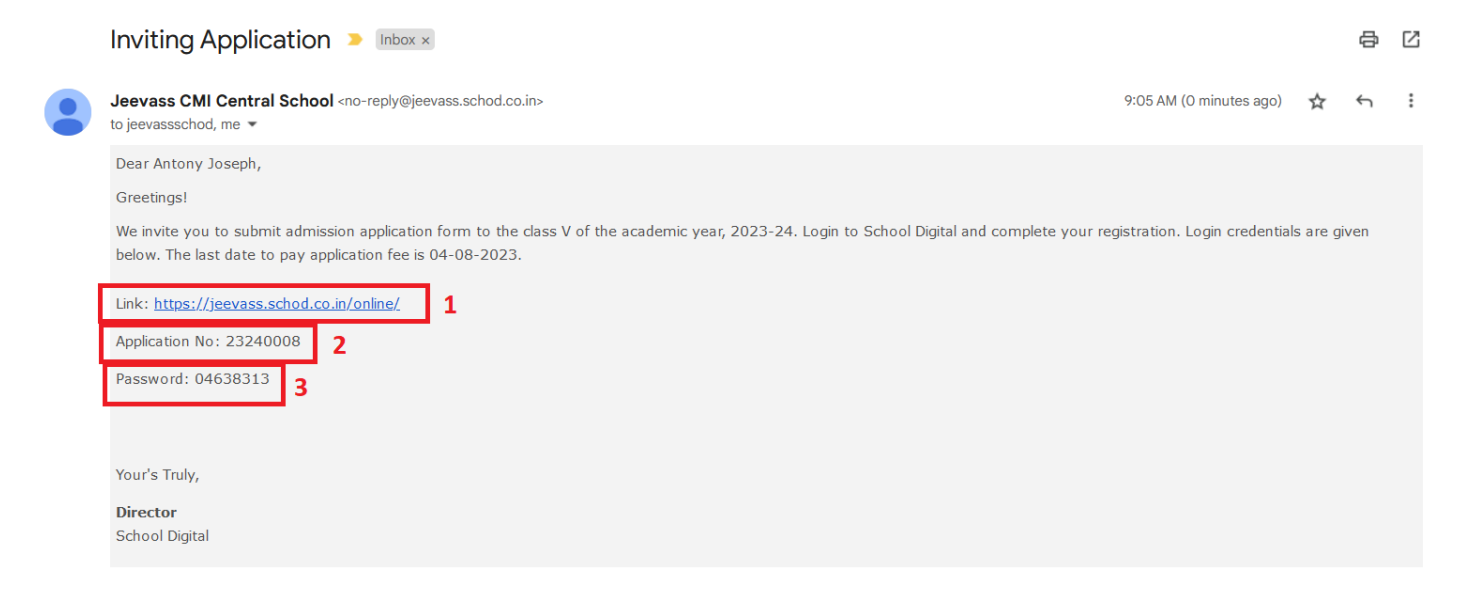

- 8. If you have not received a mail like the above in the inbox, please check in spam folder too. If found in the spam folder, please mark it as not-a-spam. Please take note of the last date of application fee payment given in the email. You will not be able to proceed with application if application fee is not paid before the expiry of the last date given.
- 9. You may click on the link (marked 1 in the above image) in the mail to go login screen.

| Jeevass CMI Central School<br>School Digital |          |                                 |    |
|----------------------------------------------|----------|---------------------------------|----|
| ļ                                            | 23240008 | ×                               | ]1 |
| l                                            | •••••    | <u>۵</u>                        | 2  |
|                                              |          | Sign In<br>I forgot my password | 3  |
|                                              |          | New Application                 |    |
|                                              |          |                                 |    |

- 10.Enter the application number and its password as received in the mail, and click on 'Sign In' button.
- 11. In the later stage, if you forget your password, you can click on the link 'I forgot my password' to reset your password.
- 12.Once you login, you will be asked to reset your password.

| School Digital                                                   | × +                                    |                  | ~ - ¤ ×                |
|------------------------------------------------------------------|----------------------------------------|------------------|------------------------|
| $\leftrightarrow$ $\rightarrow$ C $\hat{\mathbf{e}}$ jeevass.sch | od.co.in/online/php/password_reset.php |                  | 아 🖻 🖈 🔲 🔕 🗄            |
| School Digital                                                   | =                                      |                  | Antony Joseph          |
|                                                                  | Change Password                        |                  | Hone > Change Password |
|                                                                  | New Password                           | New Password     |                        |
|                                                                  | Confirm Password                       | Confirm Password |                        |
|                                                                  |                                        | Submit SReset    |                        |
|                                                                  |                                        |                  |                        |
|                                                                  |                                        |                  |                        |

13.Once you reset your password, you will be taken to the next screen to accept the conditions.

| School Digital                                      | + × - 0                                                                                                    | × |
|-----------------------------------------------------|----------------------------------------------------------------------------------------------------|---|
| $\leftrightarrow$ $\rightarrow$ C ( $a$ jeevass.sch | odcoin/online/php?terms.php 🗠 🖈 🛛 🔕                                                                                                    | 1 |
| School Digital                                      | E Antony Joseph                                                                                                    | l |
| % Application Form                                  | Application: 23240008/ Antony Joseph/ 2023-24 / V a rowe - Application Frem - Application Frem - Application Frem - Terms and Conditions                                                                                                    | - |
| <b>T</b> <sup>⊂</sup> Notifications                 | Terms and Conditions:                                                                                                    |   |
| Change Password                                     |                                                                                                    |   |
| (4 Log Out                                          | By submitting the application form, I solemely declare that I have gave through the terms & conditions given below and agree to abide by them.  4. Application form, I solemely declare that I have gave through the terms & conditions given below and agree to abide by them.  4. Application form and convergent acceptance of the application form do and gave to abide by them.  4. Application of the Application form and convergent acceptance of the application form in the regards if Tuk.  4. One admitted to Solecol 1 agree to abide by the Next and Registration of the maximum ent to the registration if the registration if the application form do not present (given from time to time.  4. One admitted to Solecol 1 agree to abide by the Next and Registration of the solecol from of the registration of the registration of the registration of the registration of the registration of the registration of the registration of the registration of the registration of the registration of the registration of the registration and the registration and registration and registration of the registration of the registration of the registration method on the part of the registration method on the registration method on the registration method on the registration method on the registration method on the registration method on the registration method on the registration method on the registration method on the registration on the registration of the registration on the registration of the registration of the regi |   |

14.Click on 'Accept' to proceed. If you do not agree with the conditions given there, you can quit from submitting the application form at this stage. By accepting the conditions, you get the next screen. Please fill it very carefully. If you skip it here, you will not be able to fill it again. Here, you are asked fill the username and password of the sibling of the applicant student. Sibling means that the currently studying student and applicant student are having the same father and mother. Relatives are not siblings.

|                                                                                                    |                                                                                                    | Antony Josep                         |
|----------------------------------------------------------------------------------------------------|----------------------------------------------------------------------------------------------------|--------------------------------------|
| pplication: 23240008                                                                                                    | / Antony Joseph/ 2023-24 / V                                                                                                    | Be Home ⇒ Application Form ⇒ Sibling |
| i Note:<br>If any sibling* of the applicant is st<br>the student will be copied to the n<br>* (Sibling means having same fath | udying in Jeevass CMI Central School, you may please fill the username .<br>we applicant's profile.<br>r and mother Relatives are not considered as sibling) |                                      |
|                                                                                                    |                                                                                                    |                                      |
| Username *<br>Password *                                                                                                    | Password of Sibling                                                                                                    |                                      |
| Γ                                                                                                    | Submit Reset Skip to application form                                                                                                    |                                      |
| L                                                                                                    |                                                                                                    |                                      |

15. If the applicant student is not having a sibling, then click on 'Skip to application form' to get the application form data entry screen.

| <ul> <li>School Digital</li> <li>← → C          <ul> <li>ieevass.schod</li> <li>School Digital</li> </ul> </li> </ul> | x +                           |                                  |                                 |                  |                                    |                            | ✓ –                          |              |
|----------------------------------------------------------------------------------------------------|-------------------------------|----------------------------------|---------------------------------|------------------|------------------------------------|----------------------------|------------------------------|--------------|
| ← → C ( i jeevass.schod                                                                                               | .co.in/online/php/general.php |                                  |                                 |                  |                                    |                            | @ ☆ □                        | ( <b>(</b> ) |
| School Digital                                                                                                    | ≡                             |                                  |                                 |                  |                                    |                            | Antony                       | Joseph       |
| % Application Form                                                                                                    | Application: 2324000          | 8/ Antony Joseph/ 20             | 023-24 / V                      |                  |                                    |                            | Home      Application Form   | > Form 1     |
| ♥ Notifications                                                                                                    | General Details Address F     | ather's Details Mother's Details | Guardian's Details              | Previous Schools | Application Preview                | Make Payment               |                              |              |
| Change Password                                                                                                    |                               |                                  |                                 |                  |                                    |                            |                              |              |
| 🕒 Log Out                                                                                                    | Aadhar No.                    | Aadhar No.                       |                                 |                  | Identification Mark 1              | Identification Mark 1      |                              |              |
|                                                                                                    | Gender *                      | Male O Female                    | <ul> <li>Transgender</li> </ul> |                  | Identification Mark 2              | Identification Mark 2      |                              |              |
|                                                                                                    | Religion *                    | Select Religion                  |                                 | ~                | Blood Group *                      | Select Blood Group         |                              | ~            |
|                                                                                                    | Caste *                       | Select Caste                     |                                 | ~                | Nationality *                      | Indian                     |                              | ~            |
|                                                                                                    | Community *                   | Select Community                 |                                 | ~                | Place of Birth                     | As in Birth Certificate    |                              |              |
|                                                                                                    | Height<br>(In Centimeter)     | Height                           |                                 |                  | Mother Tounge                      | Mother Tounge              |                              |              |
|                                                                                                    | Weight<br>(In Kilograms)      | Weight                           |                                 |                  | Upload Photo *<br>(Max Size: 2 Mb) | Choose File No file chosen |                              |              |
|                                                                                                    |                               |                                  |                                 |                  | Save & Co                          | ntinue Reset               | Fields marked (*) are mandat | ory!         |
|                                                                                                    |                               |                                  |                                 |                  |                                    |                            |                              |              |
|                                                                                                    |                               |                                  |                                 |                  |                                    |                            |                              |              |
|                                                                                                    |                               |                                  |                                 |                  |                                    |                            |                              |              |

- 16. There are different tabs like General Details, Address, Father's Details, ..... Fill all the details and click on 'Save & Continue' in each tab.
- 17.IMPORTANT: Before you start this section, you should have soft copy of the passport size photo of the student, father, mother and guardian in jpg format and maximum size of each passport size photo must be less than 2 mb. Also, you should have the soft copy of the ID proof of the parents and guardian in pdf format and its maximum size shall be 1 mb. Valid ID proofs are aadhaar, voter's id and passport.
- 18. Note on Guaurdian: If the father or mother of the student is available locally, then fill the guardian data of either father or mother. If father or mother is not locally available, then fill the guardian data of the concerned person. Please make sure that you fill all data of the guardian including photograph and ID proof.
- 19. After completing the guarding data, you may proceed to next screen by clicking on 'Save & Continue' button.

| 🗴 x n 🖕 kaumanuan ka ka ka ka ka ka ka ka ka ka ka ka ka |                                                |                                     |                                             |                                            |  |  |
|----------------------------------------------------------|------------------------------------------------|-------------------------------------|---------------------------------------------|--------------------------------------------|--|--|
| School Digital                                           | Ξ                                              |                                     |                                             |                                            |  |  |
| % Application Form                                       | Application: 23240008/ Antor                   | y Joseph/ 2023-24 / V               |                                             | Home > Application Form > Previous Schools |  |  |
| ♥ Notifications                                          | General Details Address Father's Details       | Mother's Details Guardian's Details | Previous Schools Application Preview Mak    | e Payment                                  |  |  |
| Change Password                                          | Name of Institution *                          | Academic Year *                     | Highest Class Studied *                     |                                            |  |  |
| 🕒 Log Out                                                | Name of Institution                            | Example: 2018-19                    | Highest Class Studied                       | Add to list Skip                           |  |  |
|                                                          | List of previous schools                       |                                     |                                             |                                            |  |  |
|                                                          | # $\downarrow^{\pm}_{\pm}$ Name of Institution | 1 Academic Year                     | $\downarrow \uparrow$ Highest Class Studied | 11 Actions                                 |  |  |
| 1 Previous School 1                                      |                                                | 2022-23                             | 4                                           | 🗭 Edit 📲 Delete 🛛 🙎                        |  |  |
|                                                          | # Name of Institution                          | Academic Year                       | Highest Class Studied                       | Actions                                    |  |  |
|                                                          | Showing 1 to 1 of 1 entries                    |                                     |                                             | Previous 1 Next                            |  |  |

- 20. You may enter the previous school(s) your child has studied and its academic year and highest class in the school. Please click on 'Add to List' (marked 1 in the above image) to save. If no previous school, then click on 'Skip'.
- 21.Next, you can see the application form by clickin on 'Application Preview' tab. Please do not click on 'Submit' button at the bottom at this stage. If you want to make any change, then you make changes before you submit the application form. If you want to make changes at a later stage, then you may log out at this stage.
- 22.You can again login using your application number and password to make corrections in the data you filled and submit.
- 23.Once you have done everything, click on 'Submit' button and proceed for application fee payment.

| School Digital                                 | ^ T                                                                                                    |                                          |
|------------------------------------------------|----------------------------------------------------------------------------------------------------|------------------------------------------|
| $\leftrightarrow \rightarrow C$ $$ jeevass.sch | od.co.in/online/php/payment_options.php                                                                                                    | 🖻 🖈 🗖 🔥 E                                |
| School Digital                                 | =                                                                                                    | Antony Joseph                            |
| % Application Form                             | Application: 23240008/ Antony Joseph/ 2023-24 / V                                                                                          | Home > Application Form > Payment        |
| ♥ Notifications                                | 1 Application Preview Make Payment                                                                                                    |                                          |
| 🕹 Downloads                                    | Choose an option below:                                                                                                    |                                          |
| Admission Status                               |                                                                                                    |                                          |
| Change Password                                |                                                                                                    |                                          |
| 🕩 Log Out                                      | ATTENTIONI. You need to carry the hard copy of application, id proofs and challan (if opted for challan payment) at the time of admission. |                                          |
|                                                | Download Files:                                                                                                    | other's ID Proof 🛛 📥 Guardian's ID Proof |
|                                                |                                                                                                    |                                          |
|                                                |                                                                                                    |                                          |

- 24. You can click on 'Application Preview' (marked 1 in the above image) to see the application data here. But, you will not able to make changes. Before you proceed to make payment, please make sure that the data is correct.
- 25.Click on 'Pay Online' (marked 2 in the above image) to proceed with application form fee payment. 'Download Challan' will not work and it will be removed from the screen. By clicking on 'Pay Online', you will be taken to the next screen where you have click on the check box for the information of the rule of Reserve Bank of India (RBI) on online payments.

| % Application Form | Fee Payment                                                                                                    | 🏙 Home 🕞 Fee Payment |
|--------------------|----------------------------------------------------------------------------------------------------|----------------------|
| ♥ Notifications    | Transaction                                                                                                    |                      |
| 🛓 Downloads        | Payable Amount INR 1.00 /-                                                                                                    |                      |
| I Admission Status | No TE: You can pay online using Credit Card, Debit Card, or Net Banking. If you are using Debit Card, approximately 1% will be deducted from the Advance Fee as the bank charges. |                      |
| Change Password    | Proceed to Pay Cancel                                                                                                    |                      |
| 🕒 Log Out          |                                                                                                    |                      |

26.Tick the check box and click on 'Proceed to Pay' to proceed with the payment. Then you will be taken to the website of the payment gateway.

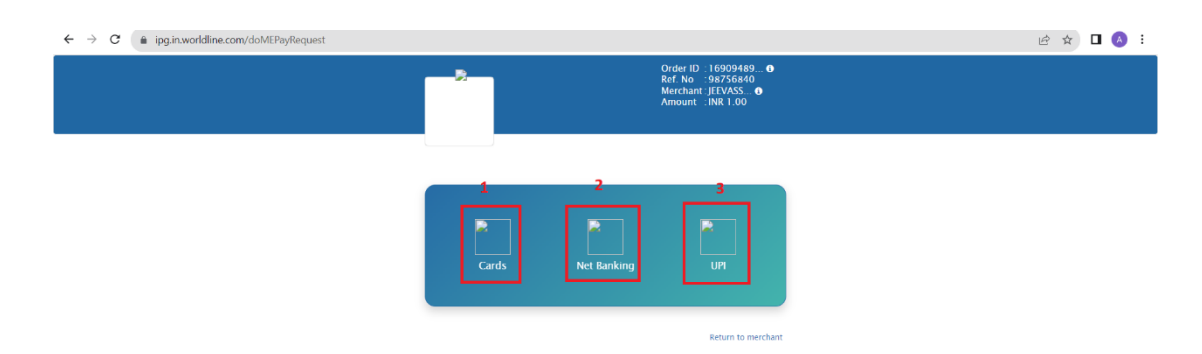

- 27.Now, you can proceed with as of any online payment system. In the above image, image marked 1 is for the card payments like credit card and debit cards, marked 2 is for net banking and marked 3 is for UPI payments (google pay, phone pay, ...). You may select which you want to and proceed with payment. Once you complete payment process, you will be automatically logged out of the screen.
- 28.It will take at least 3 bank and school office working days to get any online payment reflected in the application portal.
- 29. You can check the status of your application in the menus given in the left menu panel.

| 🔄 🔶 C 🔹 jeevassschod.co.in/online/phy/notifications.php |               |         |          |  |  |
|---------------------------------------------------------|---------------|---------|----------|--|--|
| School Digital                                          | =             |         |          |  |  |
| % Application Form                                      | Notifications |         |          |  |  |
| r⊄ Notifications 1                                      |               | Message | Added On |  |  |
| ▲ Downloads 3                                           |               | Message | Added On |  |  |
| i Admission Status                                      |               |         |          |  |  |
| Change Password                                         |               |         |          |  |  |
| 🕒 Log Out                                               |               |         |          |  |  |
|                                                         |               |         |          |  |  |

- 30.It is the duty of the parent to check the Notification (marked 1 in the above image) menu for any communication like date of meeting and different application status.
- 31.In the menu 'Application Status' (marked 2 in the above image), you will be able to see the status of the application.
- 32.In the menu 'Downloads' (marked 3 in the above image), you can download the items given there. Please be aware that once you are granted admission and you complete all procedures of admission, you have to download the Admission Confirmation Certificate from the 'Downloads' (marked 3) and act as instructed in the Admission Confirmation Certificate.

33.After making the application fee payment, you should submit the duly signed print copy of the full set of application form (Application Form, Rules and Regulations, Selfattested copy of the Birth Certificate of the Student, self-attested copy of the ID proofs of the parents and guardian) at the school office (grades 01 to 12) or kindergarten office (PreKG, LKG and UKG).